### Zoom How To: Running a Participant Report

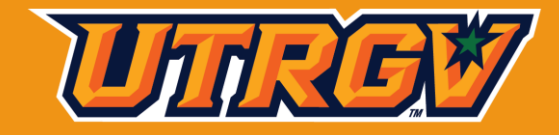

CENTER FOR STUDENT INVOLVEMENT STUDENT ORGANIZATIONS

Student Organizations Center for Student Involvement getinvolved@utrgv.edu

### **Getting Started**

Step 1: You must be the owner (host) of the meeting you are wanting to pull a report on.

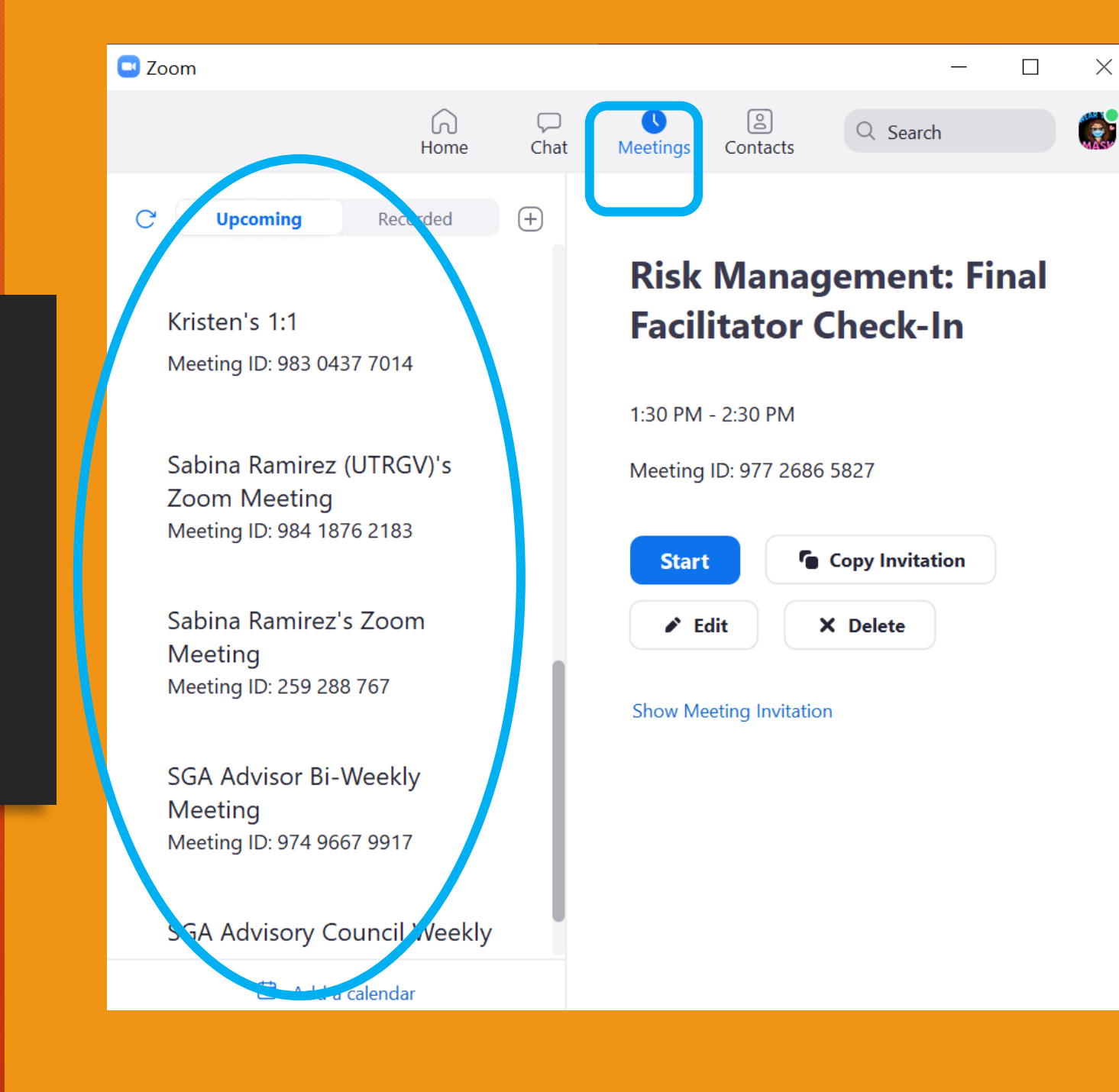

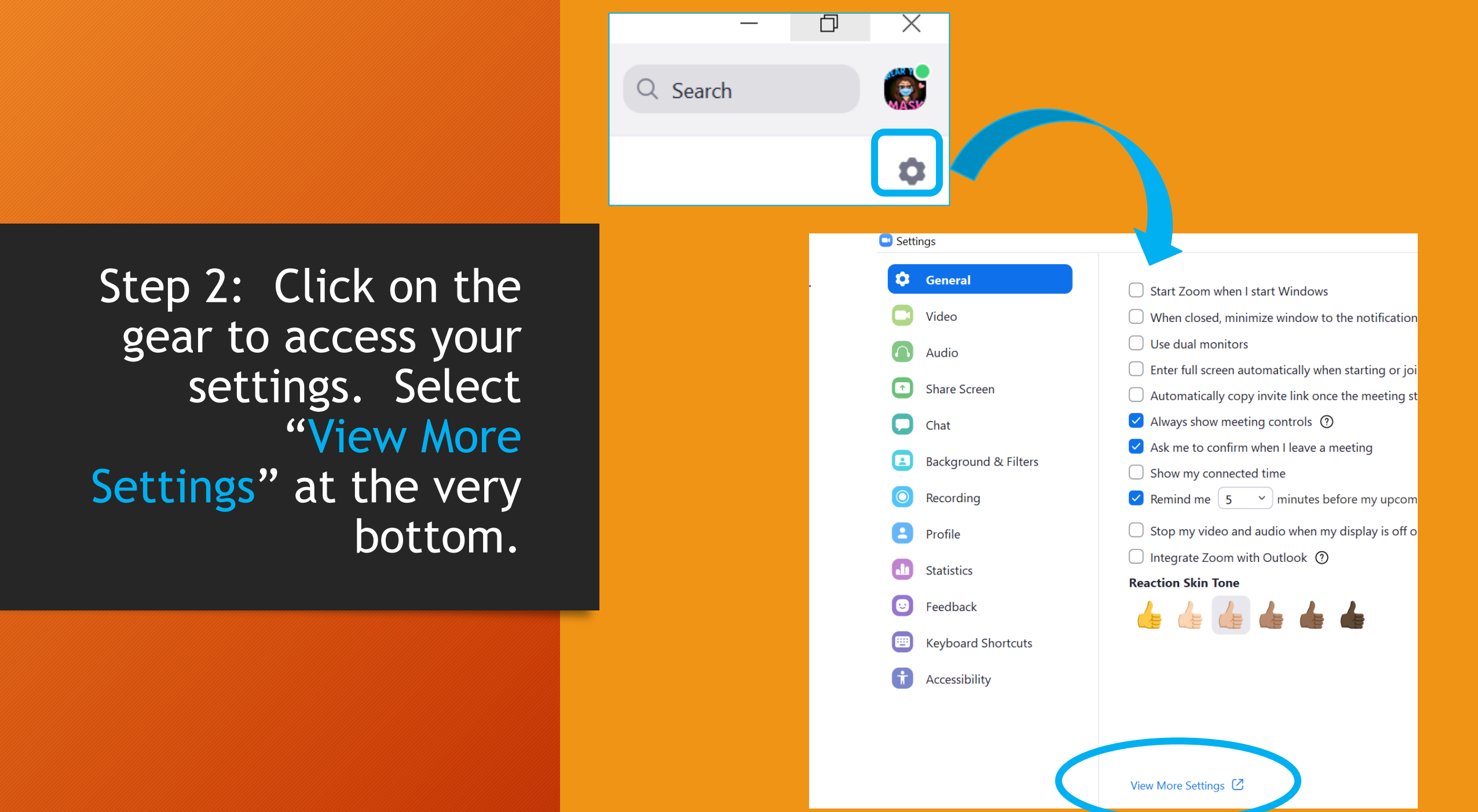

# Step 3: You will now be on the Zoom site.

If you are not logged in, it will ask you to sign in.

Once in, you will see Reports at the bottom of the menu.

| ZOOM SOLUTIONS - PLANS & PRICING CONTACT SALES |               |                                                                                |  |  |  |  |  |  |  |  |  |  |  |
|------------------------------------------------|---------------|--------------------------------------------------------------------------------|--|--|--|--|--|--|--|--|--|--|--|
| Profile                                        | Usage Reports |                                                                                |  |  |  |  |  |  |  |  |  |  |  |
| Meetings                                       |               |                                                                                |  |  |  |  |  |  |  |  |  |  |  |
| Webinars                                       | Usage         | View meetings, participants and meeting minutes within a specified time range. |  |  |  |  |  |  |  |  |  |  |  |
| Recordings                                     |               |                                                                                |  |  |  |  |  |  |  |  |  |  |  |
| Settings                                       | Meeting       | View registration reports and poll reports for meetings.                       |  |  |  |  |  |  |  |  |  |  |  |
| Account Profile                                |               |                                                                                |  |  |  |  |  |  |  |  |  |  |  |
| Reports                                        |               |                                                                                |  |  |  |  |  |  |  |  |  |  |  |
|                                                |               |                                                                                |  |  |  |  |  |  |  |  |  |  |  |
|                                                |               |                                                                                |  |  |  |  |  |  |  |  |  |  |  |
| Attend Live Training                           |               |                                                                                |  |  |  |  |  |  |  |  |  |  |  |
| Video Tutorials                                |               |                                                                                |  |  |  |  |  |  |  |  |  |  |  |
| Knowledge Base                                 |               |                                                                                |  |  |  |  |  |  |  |  |  |  |  |
|                                                |               |                                                                                |  |  |  |  |  |  |  |  |  |  |  |

## Step 4: Select Usage.

Set the date range.

Pick the meeting you want.

Click on participants to see the participant list.

Export the report (.csv file)!

| Reports >                                                                                                    | Reports > Usage Reports > Usage Documer |                    |                              |                              |                             |       |                       |                             |                                |                                |                    |              |       |  |  |
|----------------------------------------------------------------------------------------------------|-----------------------------------------|--------------------|------------------------------|------------------------------|-----------------------------|-------|-----------------------|-----------------------------|--------------------------------|--------------------------------|--------------------|--------------|-------|--|--|
| From: 09/16/2020 To: 09/17/2020 Search Maximum report duration: 1 Month The report displays information for meetings that ended at least 15 minutes ago. Export as CSV File Toggle columns Add1_cking field to columns |                                         |                    |                              |                              |                             |       |                       |                             |                                |                                |                    |              | ımns∙ |  |  |
| Торіс                                                                                                    |                                         | Meeting<br>ID      | User Name                    | User Email                   | Department                  | Group | Has<br>Zoom<br>Rooms? | Creation<br>Time            | Start Time                     | End Time                       | Duratic<br>(Minute | Participants | ource |  |  |
| Sabina R                                                                                                    | Ramirez (UTRGV)'s Zo                    | 921 9721<br>``2576 | Sabina<br>Ramirez<br>(UTRGV) | sabina.ramirez@<br>utrgv.edu | Leadership and<br>Mentoring |       | No                    | 09/16/202<br>04:31:58<br>PM | 20 09/16/202<br>04:31:59<br>PM | 0 09/16/2020<br>04:32:05<br>PM | 0<br>1             | 1            | Zoom  |  |  |
| Sabina R                                                                                                    | Ramirez (UTRGV)'s Zo                    | 922 9007<br>``1436 | Sabina<br>Ramirez<br>(UTRGV) | sabina.ramirez@<br>utrgv.edu | Leadership and<br>Mentoring |       | No                    | 09/16/202<br>04:32:59<br>PM | 20 09/16/202<br>04:33:00<br>PM | 0 09/16/2020<br>05:32:05<br>PM | 0<br>60            | 2            | Zoom  |  |  |

#### Step 5: Save the report as:

#### "[ORGANIZATION NAME] Risk Management Meeting"

| e 🕖 OFF                     | ជា ២ ២         | ) ۲ ر چ         | <del>،</del> د |       |             |        | ×∎ p      | articipants_ | 97001714 | )81 ~      |        |      |   |               |                  |                  |       |  |
|-----------------------------|----------------|-----------------|----------------|-------|-------------|--------|-----------|--------------|----------|------------|--------|------|---|---------------|------------------|------------------|-------|--|
| Draw Page Layout Formulas D |                |                 |                | 7     |             | Save   | e As: NA  | ME) Risk Ma  | nagemen  | t Meeting  |        |      |   |               |                  |                  | 🖻 Sh  |  |
| alibri (Body                | y) ~           | 12 ×            | A^ A           |       | Tags:       |        |           |              |          |            |        |      | v | · Σ· Aγ· O· 4 |                  |                  |       |  |
| I <u>U</u>                  | •   <u>H</u> • | <u> </u>        | A v            |       |             | In     |           | Downloads    |          | ۸          |        |      | 1 |               | Sort &<br>Filter | Find &<br>Select | Ideas |  |
| s Some fe                   | eatures migh   | it be lost if y | ou save this   |       |             | _      |           |              |          |            |        |      |   |               |                  |                  |       |  |
| / fx i                      | Meeting ID     |                 |                | Onlin | e Location: | s File | e Format: | CSV UTF-8    | (Comma   | delimited) | (.csv) |      |   |               |                  |                  |       |  |
| В                           | C              | D               | E              |       |             |        |           | Options      |          |            |        |      |   | Ρ             | Q                | R                |       |  |
|                             | Start Time     | End Time        | User Email     |       |             |        | 4         |              |          |            |        |      |   |               |                  |                  |       |  |
| ent Organiz                 |                | *****           | april.munoz(   |       |             |        |           |              |          |            |        |      |   |               |                  |                  |       |  |
| Email                       | Total Duratio  | on (Minutes)    |                |       |             |        |           |              |          |            | Cancel | Save |   |               |                  | _                | _     |  |
| munoz@ut                    | 99             |                 |                |       |             |        |           |              |          |            |        |      |   |               |                  |                  |       |  |
| ea.cantu10(                 | 91             |                 |                |       |             |        |           |              |          |            |        |      |   |               |                  |                  |       |  |
| waa.sam01                   | 111            |                 |                |       |             |        |           |              |          |            |        |      |   |               |                  |                  |       |  |
| garza03@i                   | 93             |                 |                |       |             |        |           |              |          |            |        |      |   |               | _                |                  |       |  |
|                             |                |                 |                |       |             |        |           |              |          | _          |        |      |   |               |                  |                  |       |  |
|                             |                |                 |                |       |             |        |           |              |          |            | _      |      |   |               |                  |                  |       |  |
|                             |                |                 |                |       |             |        | _         |              |          |            |        |      |   |               | -                | _                | _     |  |
|                             |                |                 |                |       |             |        |           |              |          |            |        |      |   |               |                  |                  |       |  |